# Manual de Instalación APAM01

Access PRO

## 1、 Adjustment(I): automatic control adjustment

The panel shows alarming count result if without receiving the control signals from remote control box, the alarming count result shows as fig. 1. The number indicates the times that system has alarmed. The panel shows 0 and recount the results when power turn off

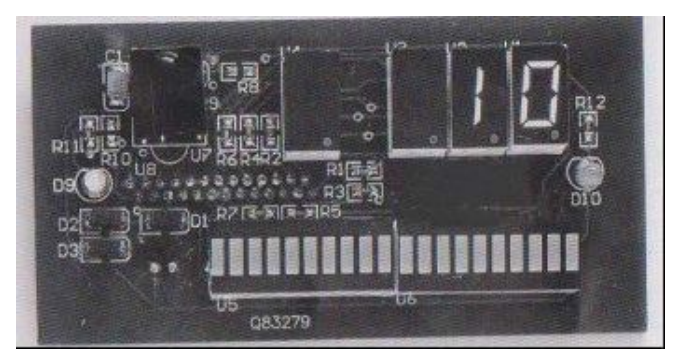

2、Press [PSW] to enter password input state, panel will show as fig. 2 and wait for password input.

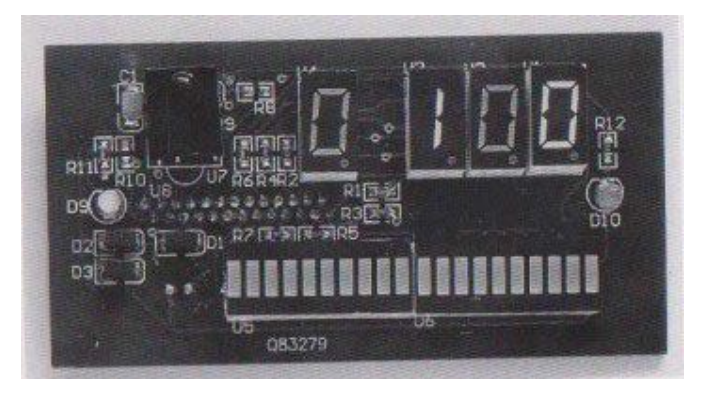

The number starts from 100. Press [▲] to adjust password code to 108. the code 108 applies to every remote control for multiguard and monoguard and also it can't be revised

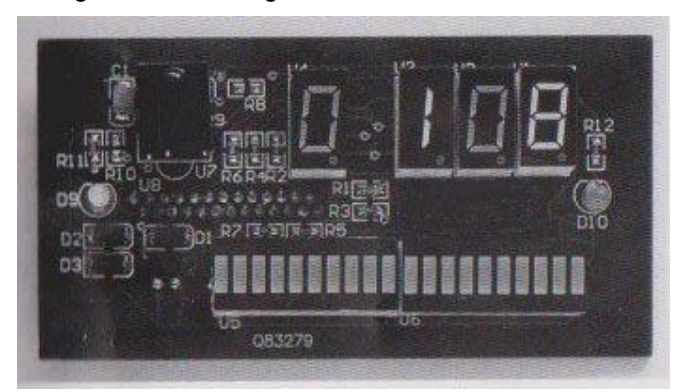

4、When the password is verified, panel will show as Fig 4 and

wait for configurati on type input.

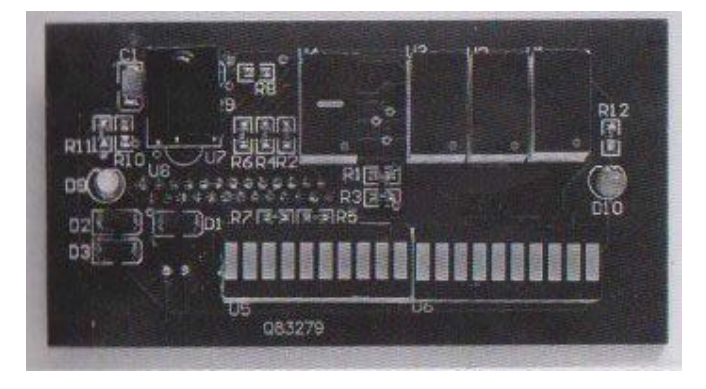

## 5, A. First self tuning mode is recommended

1. use[MOD]to load into selftuning

Press [MOD] to enter Mode configuration Press  $[\mathbf{V}]$  and  $[\mathbf{A}]$  to select 2 Press [CON]

Note : after [CON] , MOD will return to 0 value

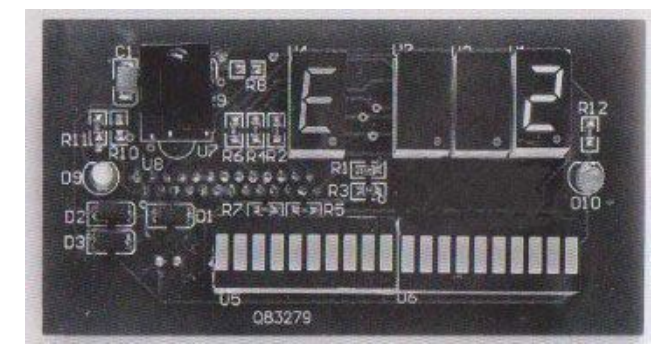

6、save self tuning parameters Press [SA]

Press[▼] and [▲] to select 1 Press [CON]

Note : Waiting about 30 seconds, the 010 indicator light will put off. The adjustment will closeand and it will start to operate normally.

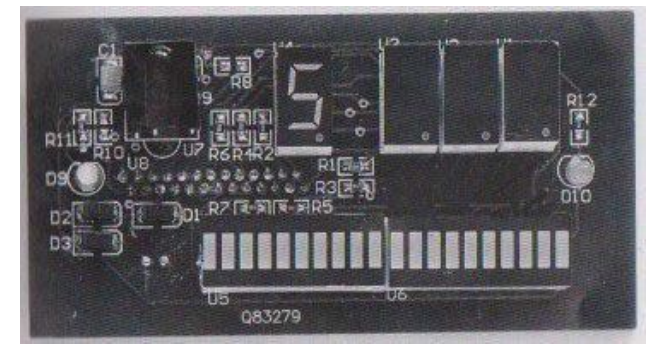

## 7、 Check self tuning results

All parameters of selftuning can be displayed except for MIN, hentry

Will only display 0 after self-tuning

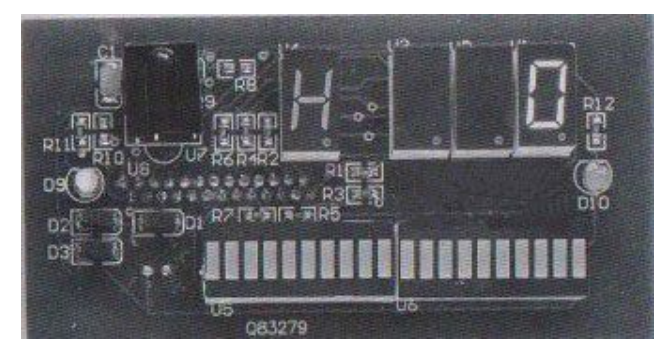

 $\mathbf{8}_{\mathsf{v}}$  The result of other parameters of self-tuning can be checked through the entries below

| KEY   | ID | Parameter              |
|-------|----|------------------------|
| [GN]  | А  | Gain adj ustment       |
| [SYN] | В  | Sync adjustment        |
| [RE]  | С  | Receiving window delay |
|       |    |                        |

- 9、 if problem is still alive, adjust syn"SYN"
- 10, 1, Adjust syn "SYN" step by st Press [SYN] to enter sync configuration Press[▲] and [▼] step by step to sweep the whole sync range (1—250) Press [CON] after each step

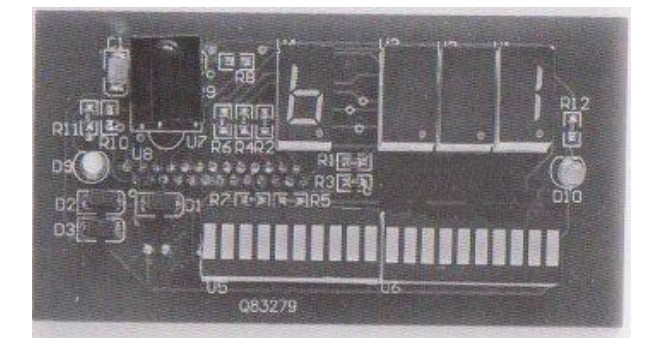

## 10、 Adjustment(2): manual control adjustment

A. GainAdjustment(range:0-1)

Press [GN], Pannel shows as Fig. 3 Press [▲] and[▼] to select parameters Press [CON] to accept parameters

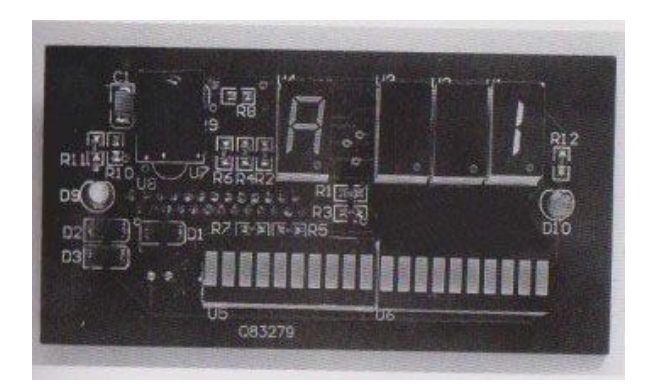

11、B. Sync adjustment(range:0-250; increment:1)

Choosing the best parameter from 0 - 250 it is useful to eliminate crosstalk between different systems

Press [SYN], pannel shows as fig. 4. 1 Press[▲] and[▼] to select parameters

Press [CON] to see the noise conditions, pannel shows as fig 4. 2

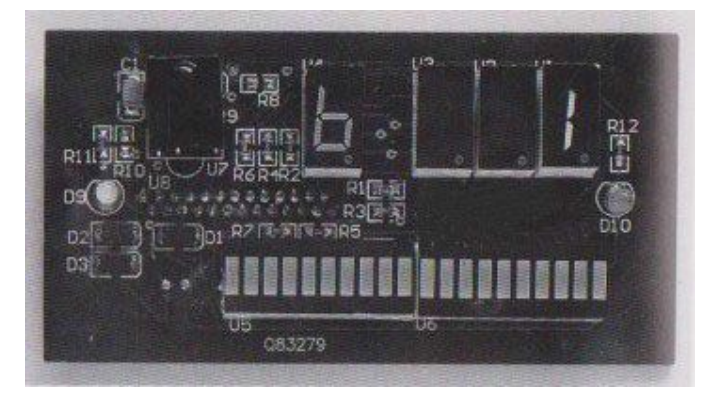

12、Under this entry, you can also see the different noise condition (from the light segment displayand number indication) at a different phase when the adjustment goes onlt will help you to select a relative "clean" phase environment to set the system on

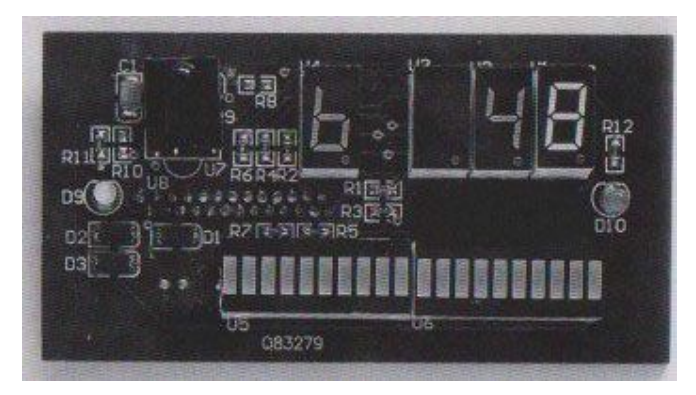

13、C. receiving window delay(range: 0—14; increment: 1)

You can input a number from 1—1 4, the bigger the number The later receiving window will be accepted

Press [CON], pannel shows as Fig. 5 Press[ $\blacktriangle$ ] and [ $\triangledown$ ] to select parameters

Press [CON] to accept parameters

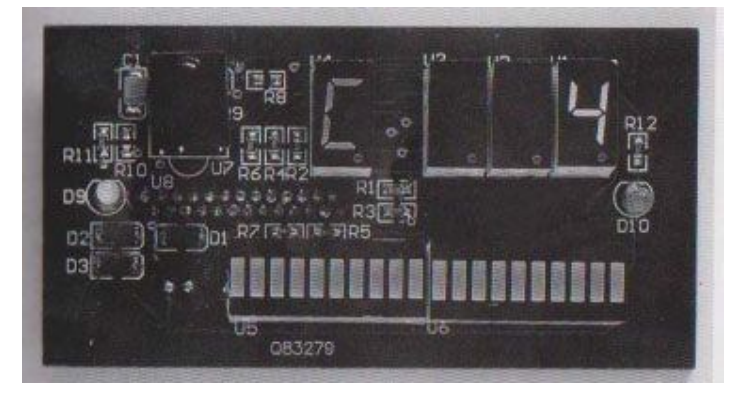

14. Noise condition display(range: 0-6)

The description of the second second

Press [NSE], pannel shows as Fig7
Press [▲]and [▼] to select parameters
Press [CON ] to accept parameters

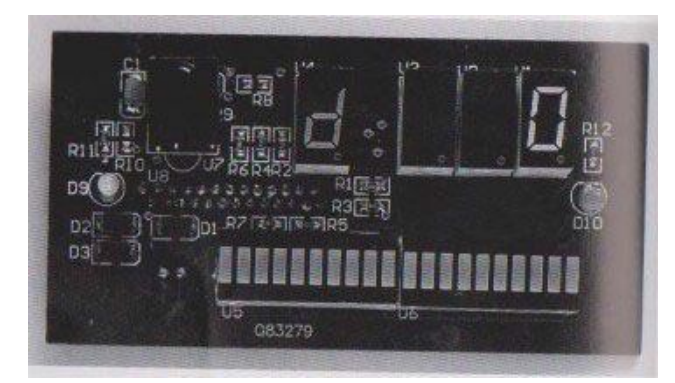

| Noise condition display configuration table"sheet2" "sheet3" |                                      |                      |  |  |
|--------------------------------------------------------------|--------------------------------------|----------------------|--|--|
| Value                                                        | Function description                 | Detection purpose    |  |  |
| 0                                                            | Shut down tag or noise window        |                      |  |  |
|                                                              | display.                             |                      |  |  |
| 1                                                            | Tag window display for figure 8      | Deteretered          |  |  |
|                                                              | Antenna (channel one)                |                      |  |  |
| 2                                                            | Tag windows display for rectangular  | Detect togten yering |  |  |
|                                                              | Antenna (channel two)                |                      |  |  |
| 3                                                            | Average n. oise window display for 8 | Monitor average      |  |  |
|                                                              | Antenna (channel one).               | noise.               |  |  |

| 4 | Average noise window display for       |                       |
|---|----------------------------------------|-----------------------|
|   | rectangular antenna (channel two).     |                       |
| 5 | Instantaneous noise window display     | stanta Mediterrioise. |
|   | tor figure 8 antenna (channel one).    |                       |
| 6 | Instantaneous noise window display     |                       |
|   | for rectangular antennaf channel Two). |                       |

#### 16、Note:

Weighted not innum bigwahadjustragen naised evelopets the heat walue Between averagenoise and min value. therefore, if min (h value) is Increased to be bigger than noiselevel, d3 d4 will only show h value Instead of average noise value

17、 H. mininum signal adjustment(valid range: 0—200) increasing the number will lower down the sensitivity to overcome the unexpected false alarming. decreasing the number will increase **(DPress**(**iii)**), **(far)**; **(b)**; **(c)**; **(c)** 

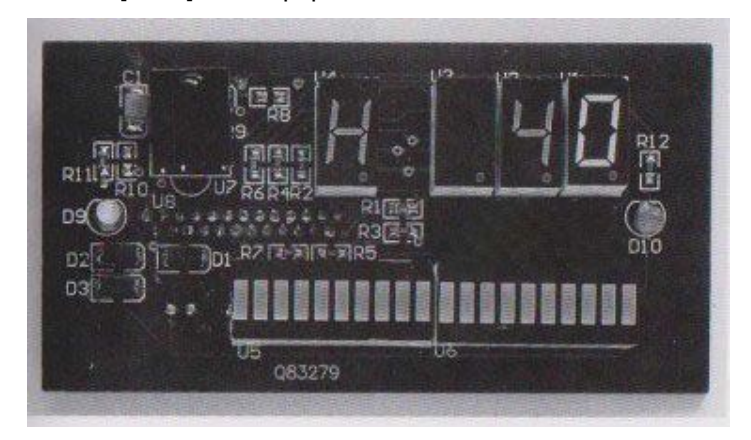

18、E. mode button

when remote control comes into thiS entry

Press [MOD], shows as Fig. 9

Press  $[\blacktriangle]$  and  $[\lor]$  to select parameters

Press [CON] to accept parameters

0 Initial state(no function)

1 Load Default parameters immediately

2 Start Self-detection mode immediately

Note :

Don't forget to save all the loaded parameters before system Power Off or reboot

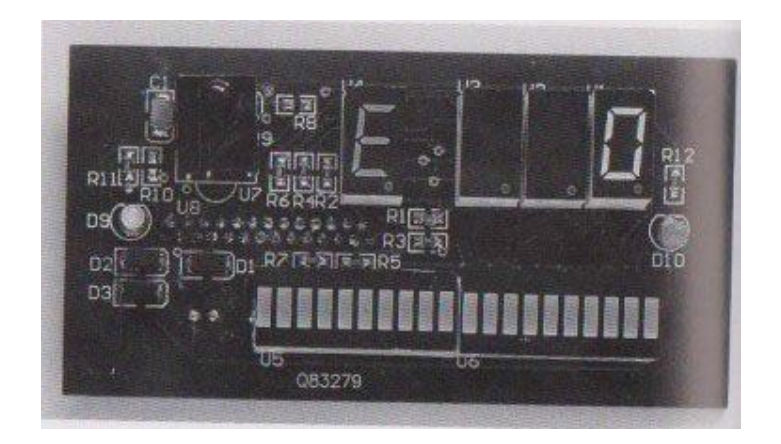

## 19、Save Button

this button will save all current paraments to flash Rom, so when it is shut down the parameters will notLost. and when next time system Reboots, it will load all the Parameters from flash Rom.

Press [SA], shows as Fig. 10

Press[▲] and[▼] to select parameters

Press [CON] to accept parameters

#### **Exit Button**

Press [EX] to return to Alarm status

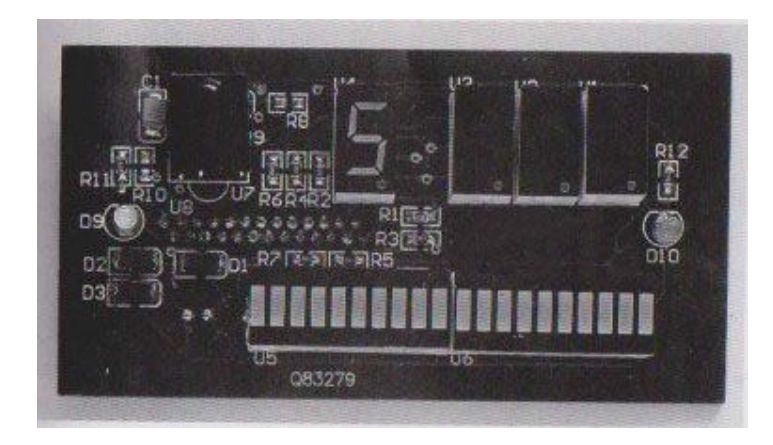

### 20、 System is weak and false alarming

Step 1-press psw, screen will show value of 1 00, and then press Up button to the value of 1 80 Step 2-the screen at this time is empty. press[NSE], you will see NSE. You will need to alternatebetween d and b to see how changing The NNE variable affects the noise according to Different noise value calculations (d I—d6)

Coold of Pare dowernthise (diversion), it is is ganglesign that you lare in a

Normal for d3, d4 in range of 20–40

If noise level is 80 or above change the gain control to 1 from 0 If the system is not sensitive enough, h will be bring down to 1/2Of noice value you see (this is after bringing the gain to 0)

If the system is not picking well enough, it will bring the value of

Seasettoeiveing ungin chowai (RE) matters by eathalute of system is start False alarming

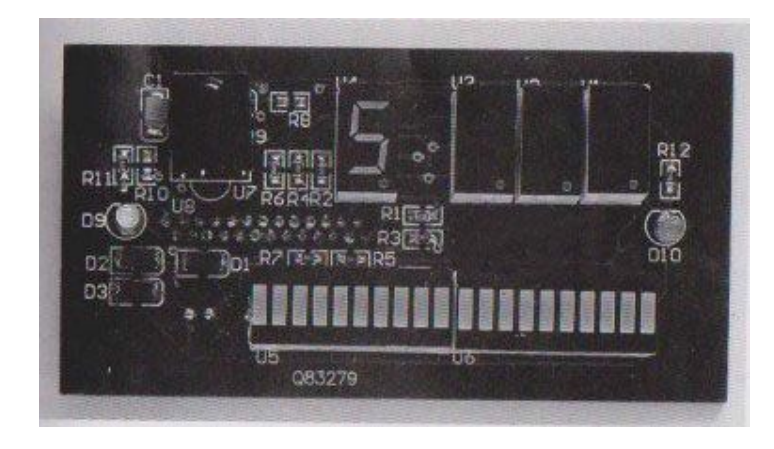

21、XLD acoustic magnetic detection system is a signal pedestal Electronic article surveillance system that works with any 58KHZ

Acousto Magnetic tag. This system is a plug and play system. XLD acoustic magnetic detection system is a fully digitally Software driven system which can deal with the new digital Signal in time. It allows the system preserves unprecedented Flexibility, especially in later upgrades.

22、 Burns Diagram

| Technical data        | Double or multi guard |  |
|-----------------------|-----------------------|--|
| Height                | 148cm                 |  |
| Width                 | 45cm                  |  |
| Depth                 | 12cm                  |  |
| Power                 | 110VAC                |  |
| Operating frequency   | 58khz                 |  |
| Operating temperature | -5°-55°c              |  |

### $23 \verb|, Concrect connecting procudures|$

1. Open lateral cover plate of the decetor and then see The Terminal Board

2. Connect the line 1 0 ofpower box onto any placement of the Receiver J 1 5

3. Connect the line 2 of The Transmitter J 1 onto any placement of the Receiver J 1 6, J 1 7

Turn the power on: the system will boot the program. Wait for several seconds and you will see the led pannel stop flashing and stay at the number 0(alarm count mode). On the left part ofthe panel, a program running indicator light will flash Regularly, and on the right corner, a self-detection indicator lighe will turn on during the time when system is under anto detection status to configure all the parameter

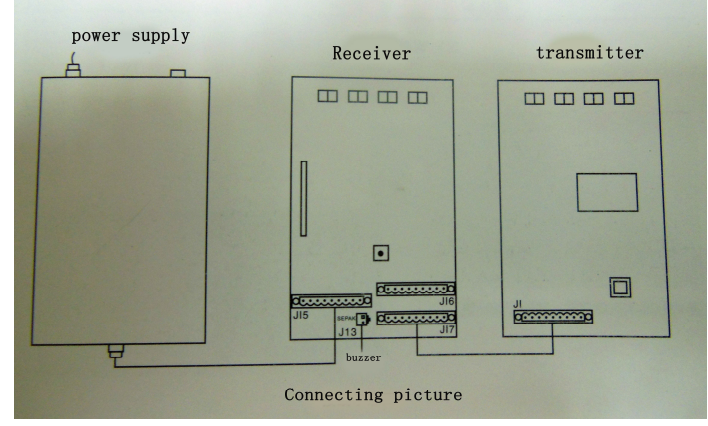

#### 25、 Infrared control keybordfunction description

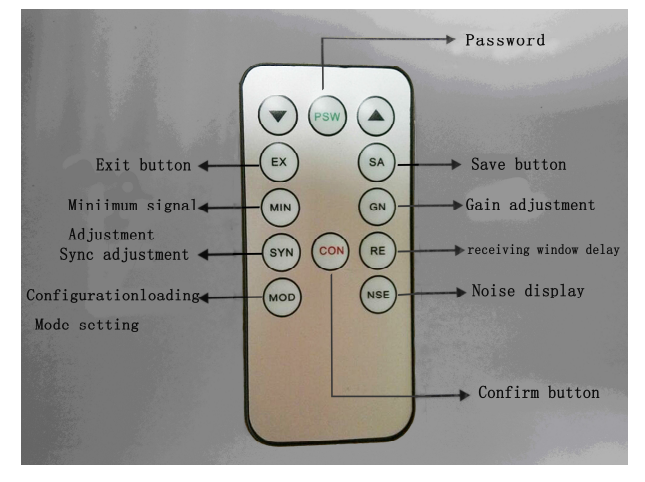

#### Control keys description & default parameters table

| Key ID | Parametes description  | Default | Valid range |
|--------|------------------------|---------|-------------|
|        |                        | Value   |             |
| GN     | Gain adjustment        | 1       | 0, 1        |
| SYN    | Sync adjustment        | I       | 0 to250     |
| RE     | receiving window delay | 4       | 0 to14      |

| NSE | Noise display          | 0  | 0 to6    |
|-----|------------------------|----|----------|
| MOD | Configurationloading   | 0  | 1, 2     |
|     | Mode setting           |    |          |
| MIN | Miniimum signal        | 40 | 0 to 200 |
|     | Adjustment             |    |          |
| SA  | Save                   |    |          |
| PSW | Password               |    |          |
| EX  | Exit                   |    |          |
| CON | Confirm                |    |          |
| RE  | Reveiving window delay |    |          |